## Introduction to PowerApps

# EXTERNITY

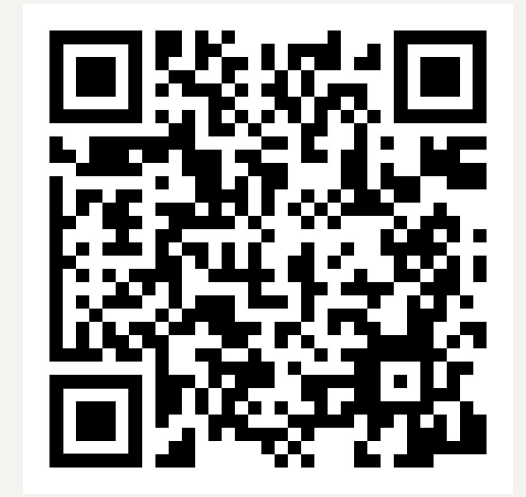

Intro to PowerApps

### What is PowerApps

Microsoft PowerApps is a **low-code/no-code application** development platform that where users can **create business applications without needing extensive programming knowledge**. It is part of the Microsoft Power Platform, which also includes Power Automate, Power BI, and more.

#### **Table of Contents**

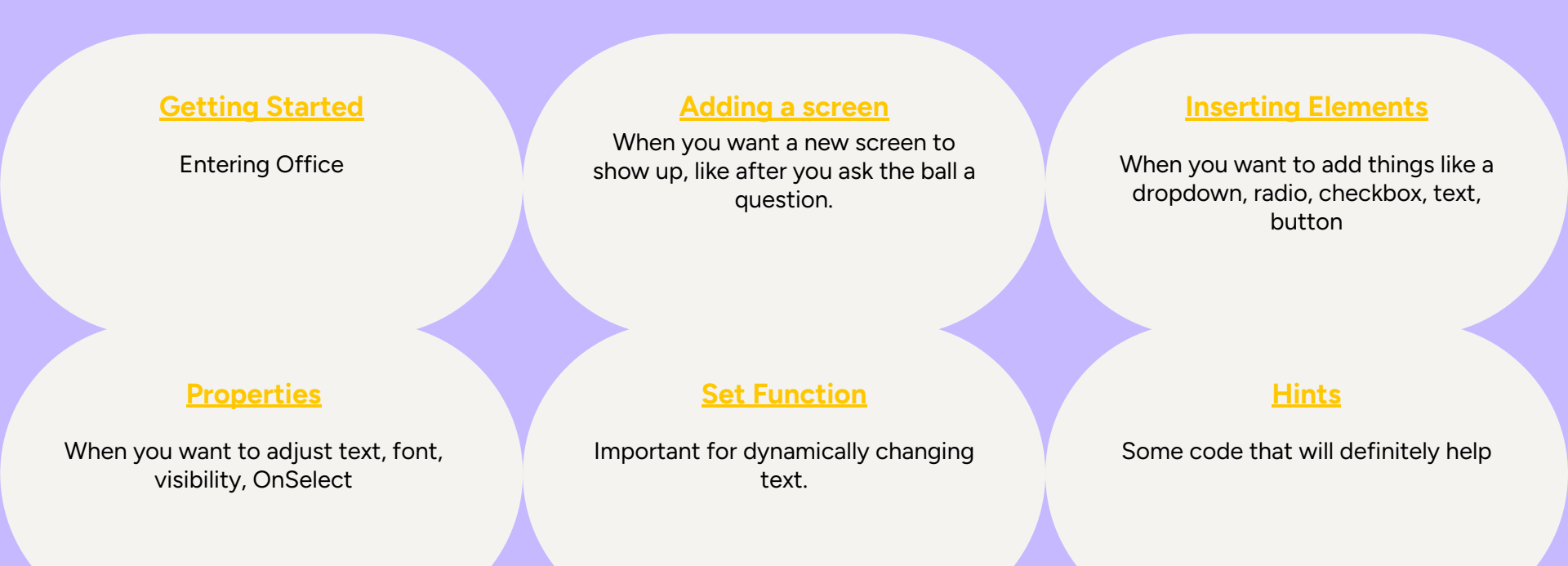

#### How to Get Started

#### www.office.com

|        | Tree view × Screens Components                                                                           |
|--------|----------------------------------------------------------------------------------------------------|
| Screen | Search       Search       Screen1         Blank         Split screen         Sidebar   Header and footer |
|        | Approval request Preview Welcome screen Preview                                                          |

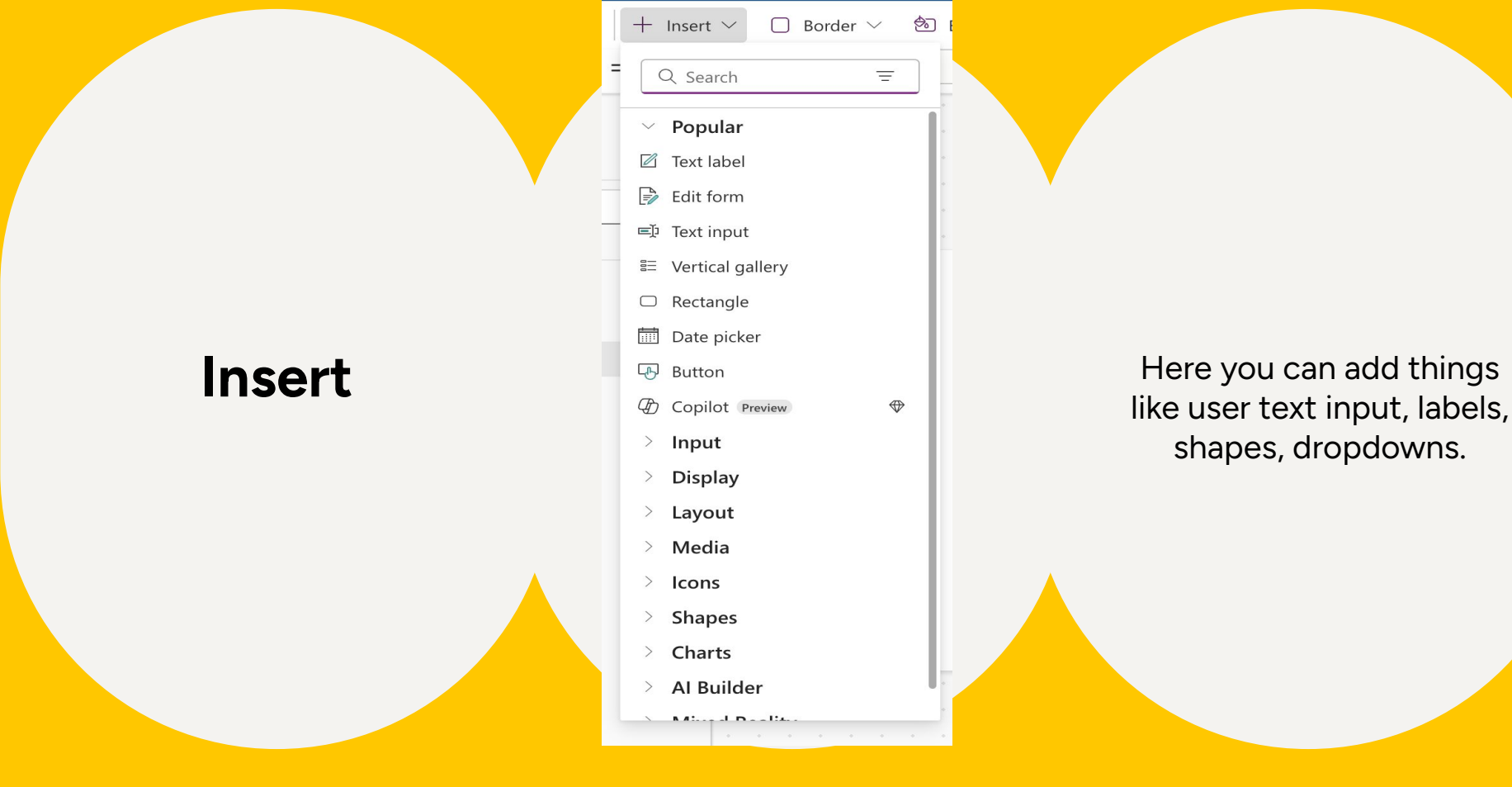

7

### **Properties**

| $\leftarrow$            | Back                   | ッ | $ $ $\sim$ | Ō | $  \vee  $ |  |  |  |
|-------------------------|------------------------|---|------------|---|------------|--|--|--|
| OnSelect $\checkmark$ : |                        |   |            |   |            |  |  |  |
|                         | Align                  |   |            |   |            |  |  |  |
|                         | AutoDisableOnSelect    |   |            |   |            |  |  |  |
|                         | BorderColor            |   |            |   |            |  |  |  |
|                         | BorderStyle            |   |            |   |            |  |  |  |
|                         | BorderThickness        |   |            |   |            |  |  |  |
|                         | Color                  |   |            |   |            |  |  |  |
|                         | ContentLanguage        |   |            |   |            |  |  |  |
|                         | DisabledBorderColor    |   |            |   |            |  |  |  |
|                         | DisabledColor          |   |            |   |            |  |  |  |
|                         | DisabledFill           |   |            |   |            |  |  |  |
|                         | DisplayMode            |   |            |   |            |  |  |  |
|                         | Fill                   |   |            |   |            |  |  |  |
|                         | FocusedBorderColor     |   |            |   |            |  |  |  |
|                         | FocusedBorderThickness |   |            |   |            |  |  |  |
|                         | Font                   |   |            |   |            |  |  |  |
|                         | FontWeight             |   |            |   |            |  |  |  |
|                         | Height                 |   |            |   |            |  |  |  |
|                         | HoverBorderColor       |   |            |   |            |  |  |  |
|                         | HoverColor             |   |            |   |            |  |  |  |
|                         |                        |   |            |   |            |  |  |  |

Each element(text label, button, etc) has different properties you can adjust

Intro to PowerApps

Hint: I used OnSelect(when you click a button), Visible(whether the text is visible), and text(what text is displayed)

#### Set

Set(VariableName, Value)

This is like when you want to create a variable.

Hint: You want to create a variable that is what text will be displayed when you click ask

### Set

When you want to select a random element from a list:

Set(RandomResponse, First(Shuffle(["item1","item2","item3"] )).Value);

### Hint